## Fleet Docs - Mobile Document Submission

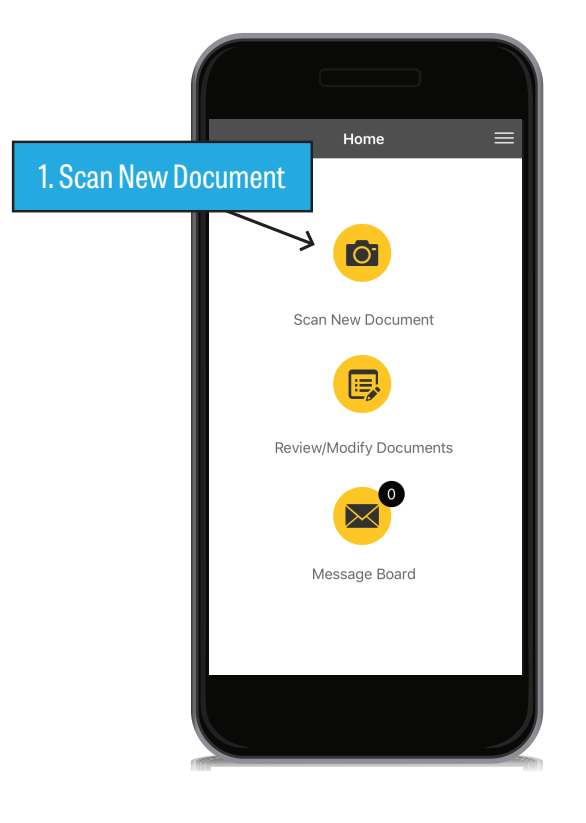

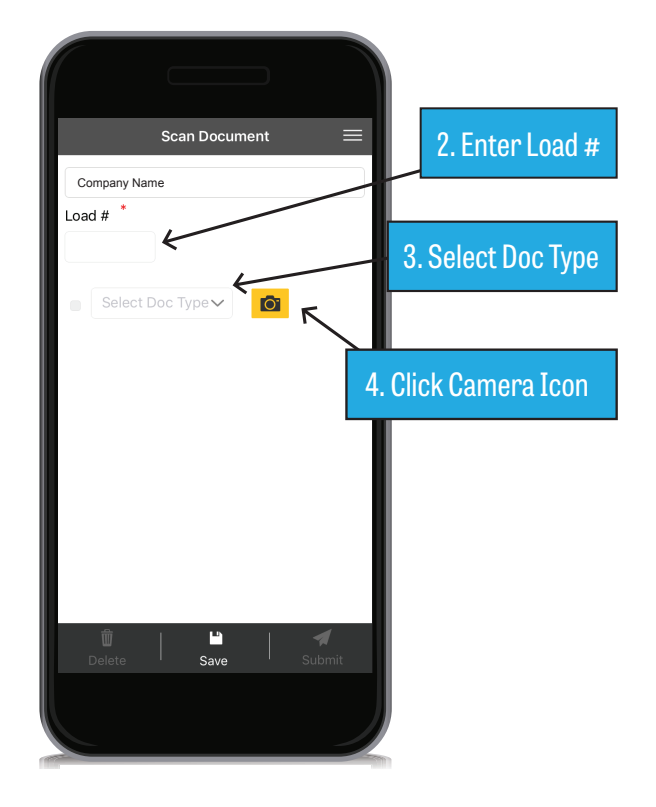

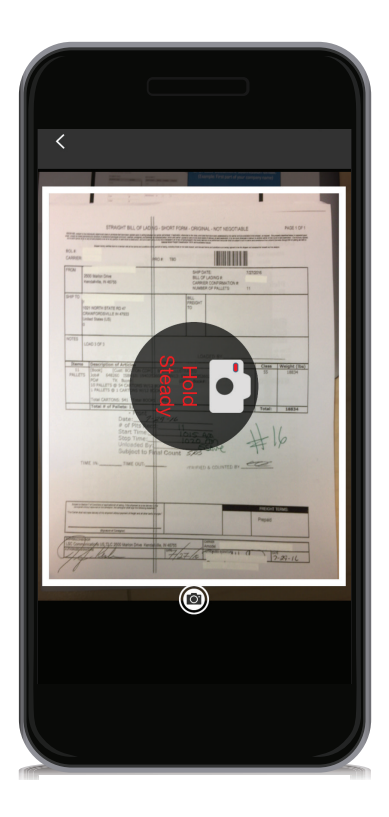

5. Hold Device Steady (The app will automatically take the picture)

If image is not clear, select retake. A hi-res option is available.

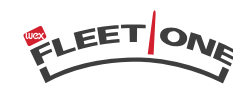

FACTORING

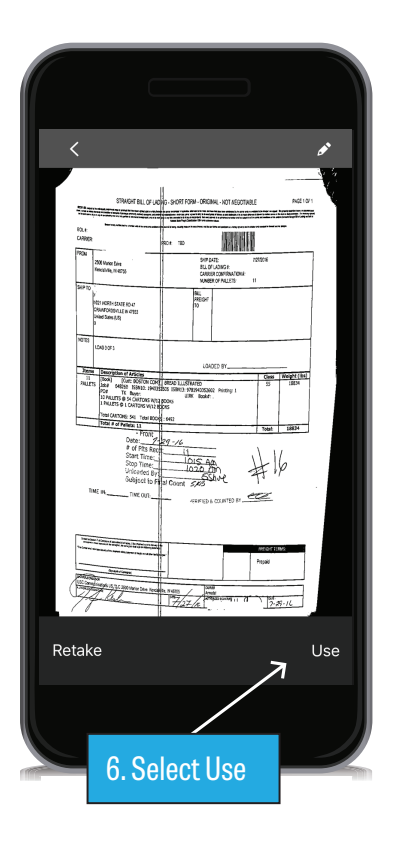

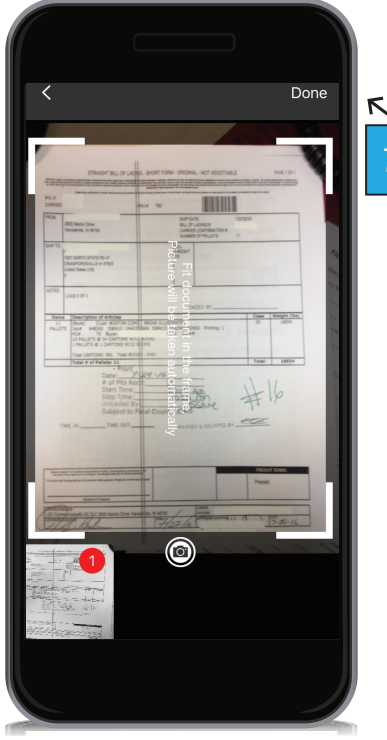

7. Select Done

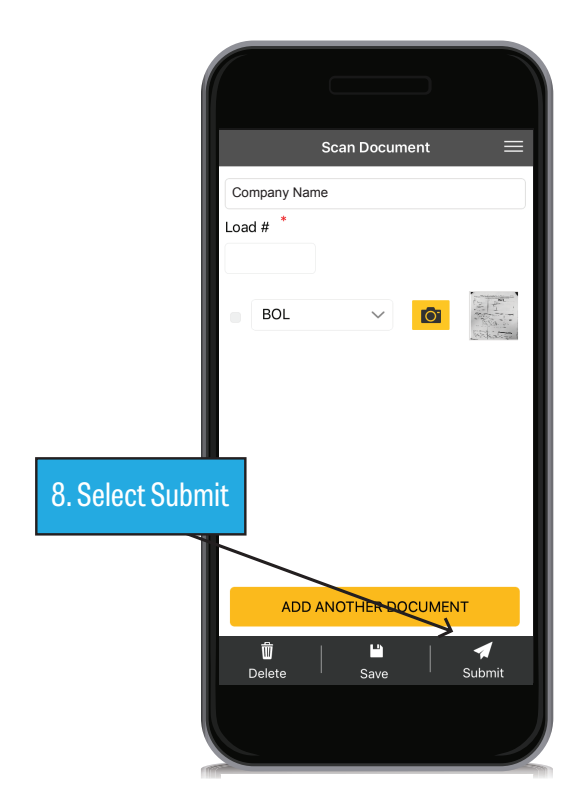

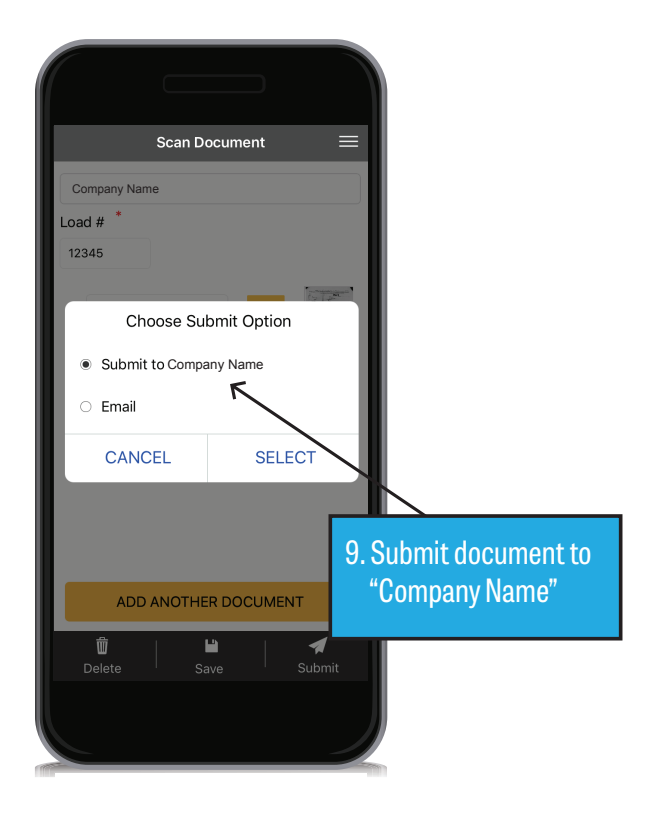

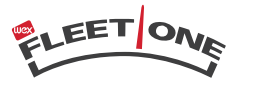

FACTORING